## **PAGOS ONLINE**

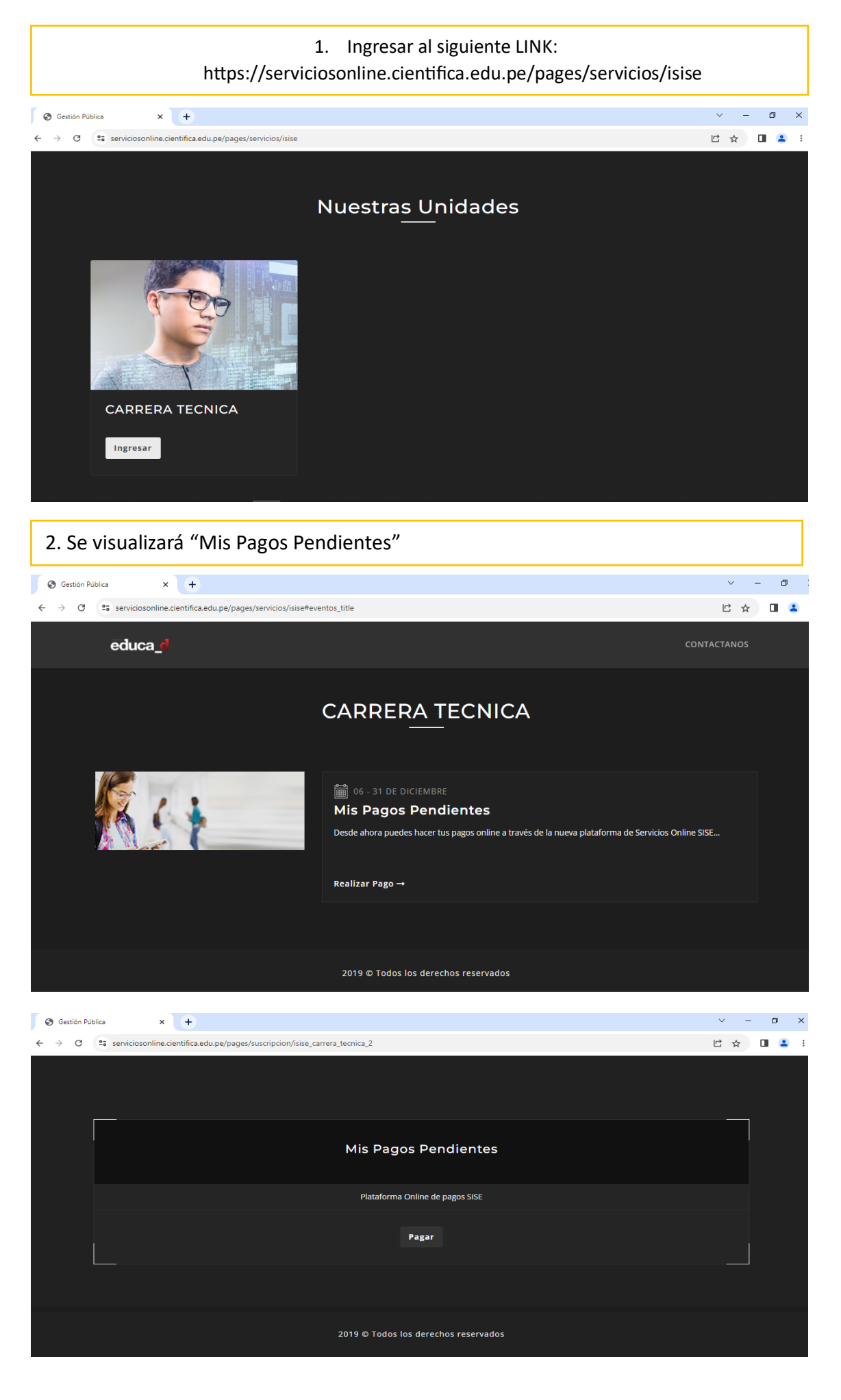

| 3. Ingresar el Código del Alumno                                                                           |                                                                                                    |                                  |
|----------------------------------------------------------------------------------------------------|----------------------------------------------------------------------------------------------------|----------------------------------|
| S Gestión Pública X +                                                                                      |                                                                                                    | ~ - 0 ×                          |
| ← → C serviciosonline.cientifica.edu.pe/pagos/re                                                           | jister//isise_carrera_tecnica_2?parameter=44m8yKvN6eOw7MzJ2brFtGp7aYh5hpC8q9HK1dGwIJ/FubDP1rbN                                                                                                    | lu3yukoKcj3vftbW 🖻 🛧 🔲 💄 :       |
|                                                                                                    |                                                                                                    |                                  |
| IN<br>11<br>                                                                                               | grese su código de alumno<br>00015304                                                                                                    |                                  |
|                                                                                                    |                                                                                                    |                                  |
|                                                                                                    |                                                                                                    |                                  |
| 4. Seleccionar cargo a ca                                                                                  | ancelar y dar clic en "Enviar"                                                                                                    |                                  |
| S Gestión Pública X +                                                                                      |                                                                                                    | ✓ – ð ×                          |
| ← → C <sup>25</sup> serviciosonline.cientifica.edu.pe/pagos/lista                                          | deudas/1100015304                                                                                                    | XA L' & LI 🛓 :                   |
| <ul> <li>Reserva de Matricula-A</li> <li>Adm de Neg Cuota - S/.</li> <li>Adm de Neg Cuota - S/.</li> </ul> | TE - S/1<br>.1<br>.2<br>Enviar                                                                                                    |                                  |
| 2019 © Todos los derechos reservados                                                                       |                                                                                                    |                                  |
|                                                                                                    |                                                                                                    |                                  |
| <ol> <li>5. Visualizara los datos e<br/>y condiciones.</li> </ol>                                          | escogidos y si está de acuerdo marcar Acep                                                                                                    | to los términos                  |
| Image: Section Publica     x       ←     →       C     25       serviciosonline.cientifica.edu.pe/pagos/p  | ay_kushki/vJTOmKvNubuJwlq1687564800urC1s5NnWI2Wf5LQo4PA0o7Kp7em06ao4cidu3x1687564800altwT                                                                                                    | ∨ – ♂ X<br>XDAq6WS2p2lu ピ☆ 🛯 🌊 : |
|                                                                                                    | DETALLE DEL PAGO                                                                                                    |                                  |
|                                                                                                    | CÓDIGO     I100015304       NOMBRES     Maribel Rocio       APELLIDOS     Zarzosa Gonzales       DETALLE     Reserva de Matrícula-ATE : S/. 0.10       TOTAL     S/. 0.10 <ul> <li>Accepto los terminos y condiciones</li> </ul> |                                  |
|                                                                                                    | 2019 © Todos los derechos reservados                                                                                                    |                                  |

| 6. Se debe registrar los datos de la tarjeta (Débito o Crédito) y dar clic en Pagar.                                                                                                    |  |  |
|----------------------------------------------------------------------------------------------------|--|--|
|                                                                                                    |  |  |
| DETALLE DEL PAGO                                                                                                    |  |  |
| Tarjata de Crédito o delora     Wat     Wat     Wat     Wat     Wat     Wat     Wat     Wat     Wat     Wat     Wat     Wat     Wat     Wat     Wat     Wat     Wat     Wat     Wat     Wat     Wat     Wat     Wat     Wat     Wat     Wat     Wat     Wat     Wat     Wat     Wat                                                                                                    |  |  |
| Center along Center along Cente |  |  |
|                                                                                                    |  |  |
| Triples de Crédito o débio     Visi     Visi     Numero de triples     A JULIARA CASO     Vision     Vision     Vision     Marcine de triples     Vision     Concertained     Vision     Vision                                                                                                    |  |  |
| 7. Se debe generar su Constancia de pago.                                                                                                    |  |  |
| So Gestión Pública       x       +       v       -       I $\leftarrow \rightarrow$ C $\boxdot$ serviciosonline.cientifica.edu.pe/pagos/confirmation_kushki?amount=0.1&purchaseNumber=1787590519 $\boxdot$ $X_A \in \square$ $\blacktriangle$ I $\blacktriangle$                                                                                                    |  |  |
| DETALLE DE LA OPERACIÓN                                                                                                    |  |  |
| APPROVAL AND COMPLETED SUCCESSFULLY ACCEPTED AND PROCESSED.                                                                                                    |  |  |
| CÓDIGO 100015304<br>NOMBRES Zarosa Gonzies,Maribel Rocio<br>Nº PEDIDO 17275905<br>DETALLE Reevo de SMariocia-ATE:S/.0.10<br>FECHA DEL 19/02/5447 07:00.00<br>FEDIDO 1000<br>FEDIDO 10000<br>FEDIDO 10000<br>FEDIDO 10000<br>FEDIDO 10000<br>FEDIDO 10000<br>FEDIDO 10000<br>FEDIDO 10000<br>FEDIDO 10000<br>FEDIDO 100000<br>FEDIDO 100000<br>FEDIDO 100000<br>FEDIDO 100000<br>FEDIDO 100000<br>FEDIDO 1000000<br>FEDIDO 1000000<br>FEDIDO 1000000000000000000000000000000000000       |  |  |
| 2019 © Todas las derechas reservadas                                                                                                    |  |  |